# <u>2024年度 Team-JBAによる一般(II種)の選手登録方法</u>

2024.3.20 横須賀バスケットボール協会 一般担当

2024年度の Team-JBAによる「一般(II種)」の選手登録の方法を整理しました。 チーム登録方法は、別紙にて案内しています。 最新の手順は、Team-JBAのマニュアルをご確認ください。

現時点での、「Team-JBAサポート」のページをもとに、登録のポイントを 説明します。 <u>https://team-jba.nf-support.jp/member/</u>

横須賀の大会では、選手は、一般(男女)とシニア(男女)で 複数のチームに所属可能です(登録申請を複数繰り返します)。

<u>1. チーム登録手続きを確認する際は、「チーム・競技者登録の流れ」を</u> クリックしてください。

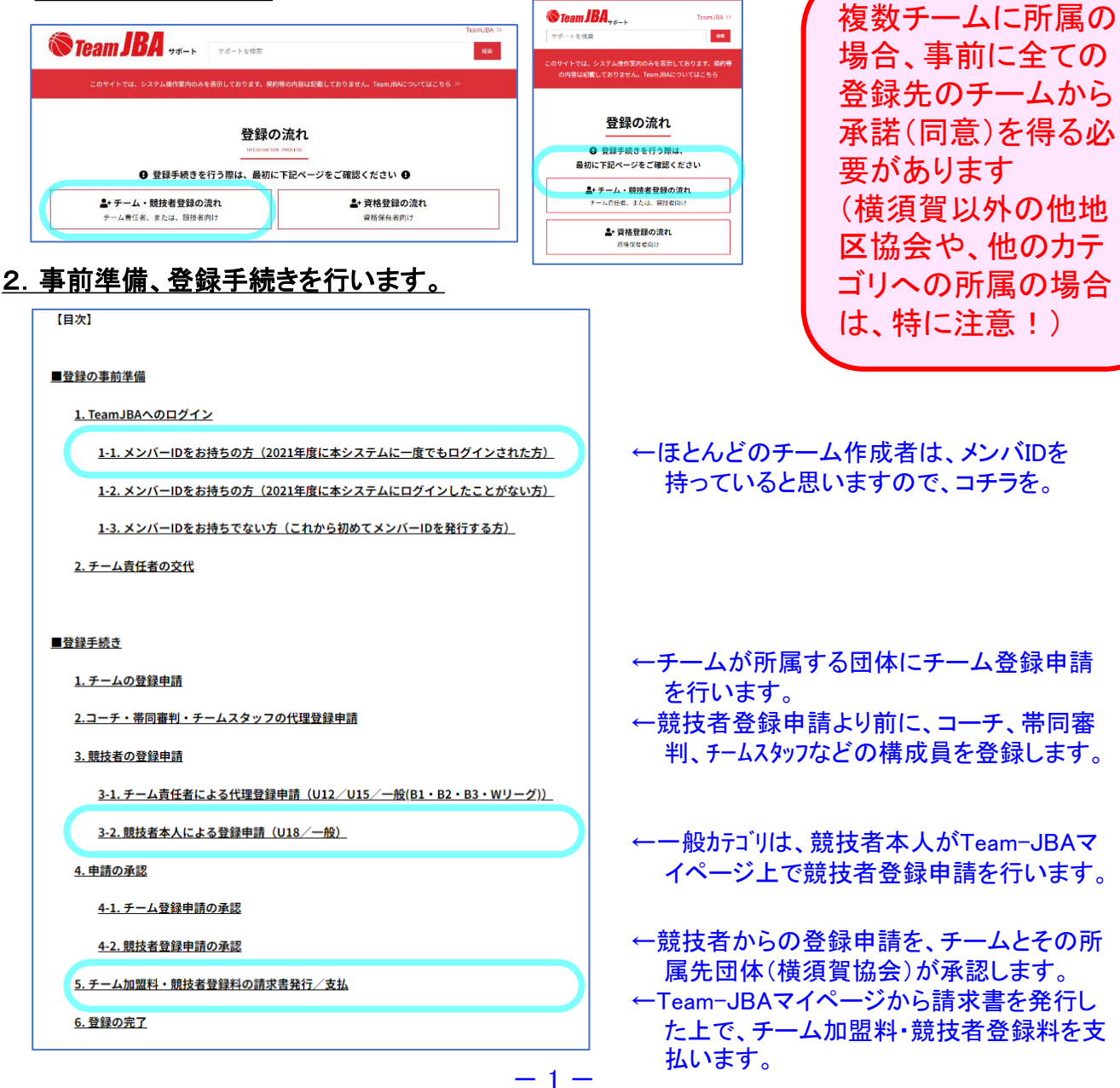

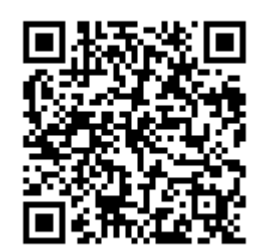

Team-JBA サポート

### 3. TeamJBAへのログインのための準備

1-1. メンバーIDをお持ちの方(2021年度に本システムに一度でもログインされた方)
 メンバーIDをお持ちで、2021年度からの新システム(本システム)に一度でもログインしたことがある方は、『ログイン』からログインしてください。
 ログインするためのメンバーIDをお忘れの場合は、『ログインユーザー名をお忘れの方はこちら』から確認できます。(登録メールアドレス宛にメンバーIDが届きます。)
 ログインするためのパスワードをお忘れの場合は、『パスワードをお忘れの方はこちら』からパスワードを再設定できます。(登録メールアドレス宛にパスワード再設定メールが届きます。)
 1-3. メンバーIDをお持ちでない方(これから初めてメンバーIDを発行する方)

これまでに一度もTeamJBAに登録したことがなく、メンバーIDをお持ち でない場合は、新規登録をすることでメンバーIDを発行することができ ます。発行されたメンバーIDはチームの責任者追加や競技者・チームス タッフ登録の際にご利用いただけます。 ※メンバーIDはチーム責任者による競技者およびチームスタッフの代理 登録を行うことでも発行する<u>ことができま</u>す。 ←ほとんどのチーム作成者は、メンバIDを 持っていると思いますので、コチラを。

←コーチ、帯同審判、チームスタッフなどを登録する際は、メンバーIDが必要です。選手はIDを持っていますが、それ以外の場合には、本人がこちらのメニューからIDを取得してください。

#### <u>4. 選手の登録申請</u>

所属先団体にチーム登録申請が行われたチームに競技者を登録します。一般は、「競技者本人 による登録申請」となります。 一般(Ⅱ種)の選手は、新しく出来たチームへの所属になるので、 新規登録を選びます。 なお、登録申請を行う前には必ずマイページ「アカウント設定」から身長を入力 しておいてください。(未入力の場合は登録申請時にエラーとなります。)

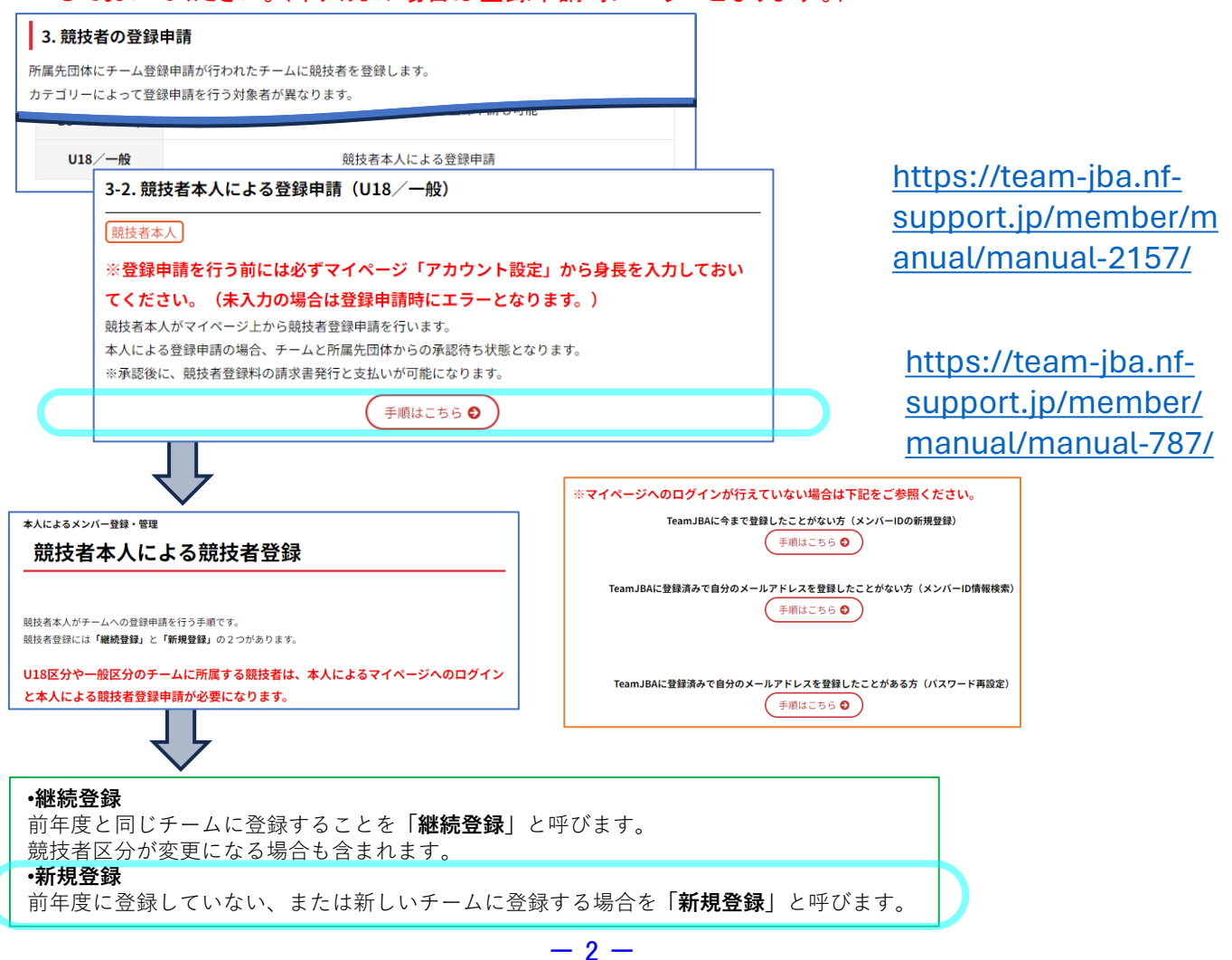

## 8. 競技者の登録申請【新規登録する場合】

チームへ登録寺語を行います。 折しいチームへ登録される場合、または、昨年度以前に登録していた

4. 「チームIDで検索する」または「チーム名で検索する」にチェックを入れ、「検索」ボタンを押します。

チームIDで検索する

チームロ

●チームIDで検索する Dチーム名で検索する

チームIDで検索する場合は、申請するチームの責任者にあらかじめ「チームID」をご確認の上、そのチームIDを

校家

■ 検索ボタン

個体へ登録申請を行います。 新しい問体へ登録される場合、または、昨年度以前に登録していた団体に再度登録される場合は、 こちらから行ってください。

は、こちらからけってヽたさい。 登録先のチームを検索するために、チームIDをご用意ください。 チームのが分からない場合は、チーム名などでの検索も可能です

チームへの登録申請

団体への登録申請

入力して検索してください。 🛪 > 続快者登録中請

検索方法 きま

ቻ-LID 谢

< トップへ戻る

STEP1

競技者登録申請

トップへ戻る

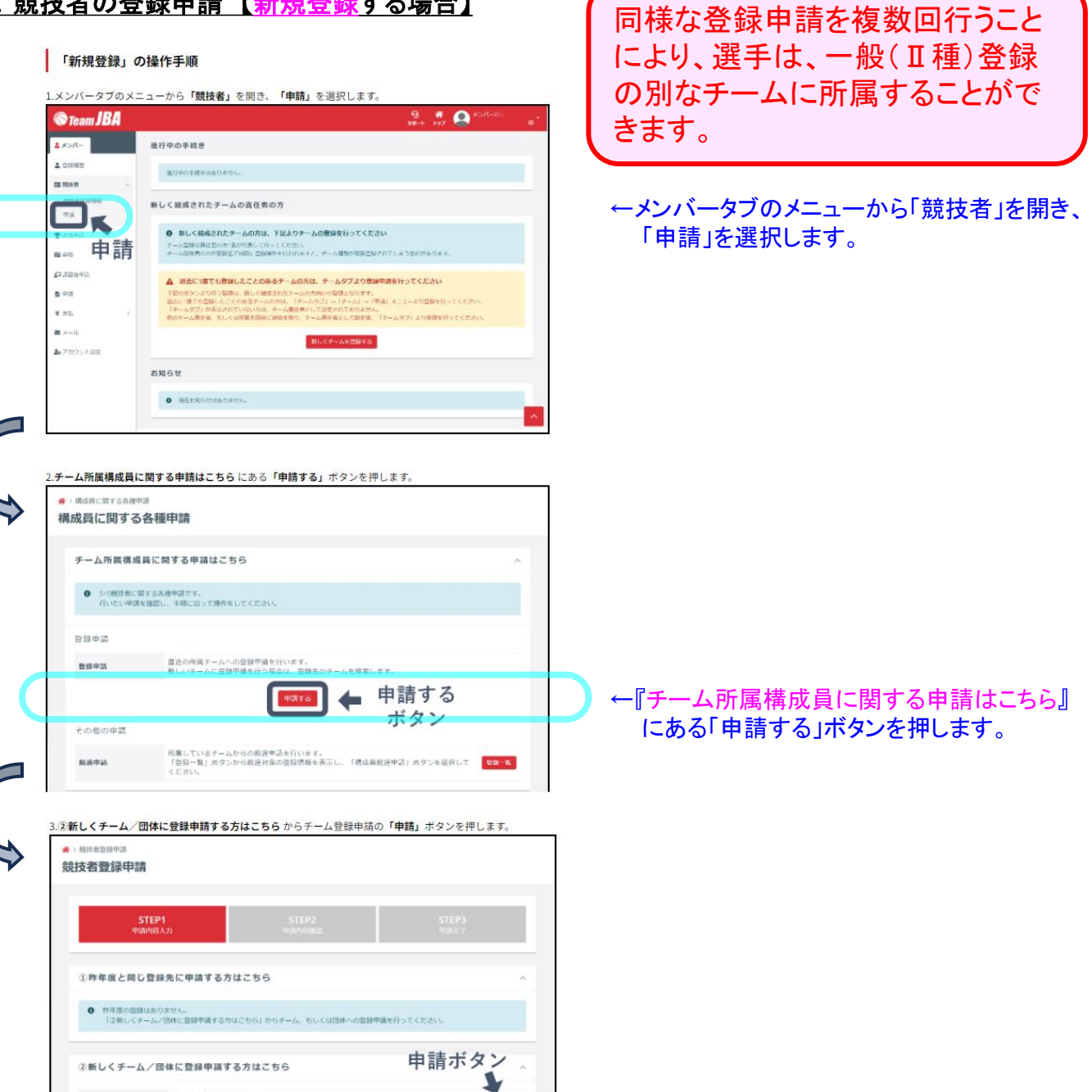

4:8

← 『②新しくチーム/団体に登録申請する方 はこちら』から、チーム登録申請の「申請」 ボタンを押します。

もし、一般(I種)等のカテゴリに 所属する際には、選手登録料が 変更となり、差額を納入する必要 が出てくる場合があることに注意 してください。

←チームIDで検索する」または「チーム名で検 索する」にチェックを入れ、「検索」ボタンを 押します。

←チームIDで検索する場合は、予め「チーム ID」をご確認し、そのIDを入力、検索する。

## 8. 競技者の登録申請【新規登録する場合】(続き)

| <u>8. 競</u> | <b>技者の登</b><br>5.該当チームが表示され<br>※該当チームが表示され<br>しなおしてください。<br>*チームが未登録の場合         | <mark>録申請【新規登録</mark> する場合】(<br>たことを確認し、「申請」ボタンを押します。<br>たい場合は、申請するチーム責任者に「チームID」をご確認の上、「チーム<br>には地奈結果に表示されません。                                                                                                    | (続き)<br>チーム名で検索する場合は、競技区分から所属先までを選択し、チーム名」の入力<br>や「男女別」の選択をして検索します。                                                                                             |
|-------------|---------------------------------------------------------------------------------|----------------------------------------------------------------------------------------------------|----------------------------------------------------------------------------------------------------|
|             | <ul> <li>◆&gt; 無於者登録中請</li> <li>競技者登録申請</li> </ul>                              |                                                                                                    |                                                                                                    |
| C           | STE<br>MANN<br>Q.KK.<br>HUS ≠-∆ID<br>ISS JECQUS                                 | P1<br>(入力)         STEP2<br>中止が明確に         STEP3<br>中止が可<br>中止が可<br>のので           チーム名         男女用         現在で           チーム名         男女用         製造用           ションス         15-5         浸油用           ・         ・         建築市           ・         ・         ・           ・         ・         ・           ・         ・         ・           ・         ・         ・ | <ul> <li>←該当チームが表示されたことを確認し、「申請」ボタンを押します。</li> <li>※該当チームが表示されない場合は、申請するチーム責任者に「チームID」をご確認の上、「チームID」で検索しなおしてください。</li> <li>※チームが未登録の場合は検索結果に表示されません。</li> </ul> |
|             | < <u>トップへ戻る</u>                                                                 |                                                                                                    |                                                                                                    |
| ſ           | .競技者区分を選択し、                                                                     | 入力や選択が必要な項目がある場合には入力・選択をします。                                                                                                    | 再度、検索しなおす場合は、「検索」ボタン                                                                                                    |
|             | 競技者登録申請                                                                         |                                                                                                    |                                                                                                    |
|             | STEF<br>中語内容                                                                    | 1 STEP2 STEP3<br>入力 中心が日報道 中心不了                                                                                                    |                                                                                                    |
|             | 所属チーム情報                                                                         |                                                                                                    | A                                                                                                    |
|             | チームロ                                                                            | 1/14/0000/00                                                                                                    |                                                                                                    |
|             | チーム名                                                                            |                                                                                                    |                                                                                                    |
|             | チーム名カナ                                                                          | 100000                                                                                                    |                                                                                                    |
|             | 男女別                                                                             | 16247                                                                                                    |                                                                                                    |
|             | チーム登録先情報                                                                        |                                                                                                    | ^ I                                                                                                    |
|             | 競技区分                                                                            | 5×5                                                                                                    |                                                                                                    |
|             | チーム区分                                                                           | 54574533                                                                                                    | -                                                                                                    |
|             | 都道府県                                                                            |                                                                                                    |                                                                                                    |
|             | 所属先                                                                             |                                                                                                    |                                                                                                    |
|             |                                                                                 |                                                                                                    |                                                                                                    |
|             | 構成員登録情報<br><sup>競技者区分</sup> 25 4                                                | 競技者区分の選択                                                                                                    | → → → → → → → → → → → → → → → → → → →                                                                                                    |
|             | 提出ファイル                                                                          |                                                                                                    | 選択が必要な項目がある場合には入力・                                                                                                    |
| $\sim$      | 18W7- / I                                                                       |                                                                                                    | 選択をしまり。                                                                                                    |
|             | ・画面下                                                                            | 部の「入力内容を確認する」ボタンを                                                                                                    | を押します。                                                                                                    |
|             | <ul> <li>・申請する内容を確認します。</li> <li>9.間違いがないことを確認し、画面下部の「申請する」ボタンを押します。</li> </ul> |                                                                                                    |                                                                                                    |
|             |                                                                                 |                                                                                                    |                                                                                                    |
|             |                                                                                 |                                                                                                    | ^                                                                                                    |
| ŗ           | <ul> <li>申請の承認後</li> <li>※現在表示され<br/>今年度中に3</li> <li>※減額の転用:</li> </ul>         | は黄青一転から宮線料をお安払い以ただけます。<br>にいる金線は、 宮線相関上の変徴です。<br>20年の交換いを行った方は、料金の清水剤に定払金線に応じて減額される場合があります。<br>円となった増合は、料金が清水されずに手続き方だとなります。                                                                                                    |                                                                                                    |
| C           |                                                                                 | ススルヤロテe#Ⅲ # (♥##30) ← 申請する                                                                                                    | 5                                                                                                    |
|             |                                                                                 |                                                                                                    | ←間違いがないことを確認し、画面下部の「申<br>請する」ボタンを押します。                                                                                                    |
| $\phi$      | 競技者登                                                                            | 登録の申請が完了します。                                                                                                    | ※チーム責任者および所属先の団体からの承認後に、<br>請求書の発行とお支払いが行えますので、承認がおりる<br>までお待ちください。                                                                                             |

#### 9. チーム加盟料の請求書発行/支払い

申請が承認されたら、マイページから請求書を発行して、所望の方法にてチーム加盟料の支払いを行ってください。支払いが終わると、登録手続きが完了となります。

長期間、支払いを行わないと、申請がリセットされてしまいます。 速やかな支払いをお願いします。

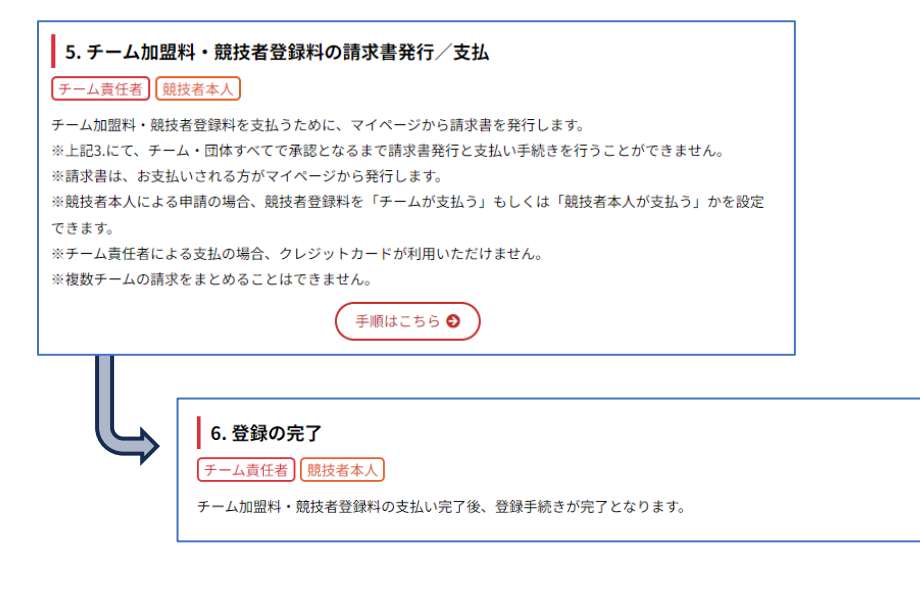